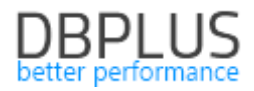

# <u>DBPLUS</u> <u>Performance Monitor for Oracle</u> <u>description of changes in version 2021.2</u>

<u>Date</u>: July 9, 2021

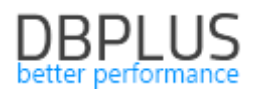

# Table of Contents

| 1.1. | Collecting information about the OWNER and PARSING SCHEMA of the inquiry | 3    |
|------|--------------------------------------------------------------------------|------|
| 1.2. | ogical Standby Monitoring                                                | 4    |
| 1.3. | Anomaly Monitor                                                          | 8    |
| 1.4. | General Improvements                                                     | 9    |
| 1.4. | . Comparing Explain Plan                                                 | 9    |
| 1.4. | . Full screen                                                            | 9    |
| 1.4. | . Small fixes and improvements                                           | . 10 |

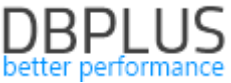

Below is a list of changes in the DBPLUS Performance Monitor system for monitoring Oracle databases.

#### New in 2021.2

## 1.1. Collecting information about the OWNER and PARSING SCHEMA of the inquiry

The DBPLUS Performance Monitor application collects information about queries performed in the monitored database. In the latest version of the application, we added information about:

- PARSING SCHEMA - the schema where the query was run,

- OWNER – owner of the object where the query is executed.

This information is collected during the snap procedure once every 15 minutes from the system views of Oracle databases. Adding additional information is the next step that will lead to the currently developed DBPLUS Query Advisor mechanism - which in the future will automatically display information on possible query optimization in a given database.

In the latest version, the information about **Parsing Schema** has been added by default to the grid presenting information about query statistics. Below is the table view in the Database Load tab:

| Sql    | Statements        | Procedu       | res Waits      | Alerts & A       | Anomalies    | Plan Objects      |              |           |                    |         |         |            |             | Statements | filter: Top 3 | 20 statements b   | y Elapsed time | + UnGr  | oup literals 👻 |     |
|--------|-------------------|---------------|----------------|------------------|--------------|-------------------|--------------|-----------|--------------------|---------|---------|------------|-------------|------------|---------------|-------------------|----------------|---------|----------------|-----|
| SNA    | PSHOT OF SQL      | STATEMEN      | ITS EXECUTE    | D WITHIN 15 MIP  | NUTES AT 202 | 1-07-04 10:23:34  |              |           |                    |         |         |            |             |            |               |                   |                |         |                | 0   |
| Q,     | Search statistic  | c by sql text | , hash value o | r plan hash in b | elow snapsho | t table           |              |           |                    |         |         |            |             |            |               |                   |                |         |                |     |
|        | Query text        |               | Hash Value     | Sql Id           | Plan Hash    | Parsing<br>schema | Elapsed Time | Cpu Time  | Time per 1<br>exec | Sorts   | Fetches | Executions | Parse Calls | Disk reads | Buffer gets   | Rows<br>processed | Module         | Db Load | Cpu Load       |     |
|        |                   |               |                |                  |              |                   | [Seconds]    | [Seconds] | [Seconds]          | [Rows]  | [Rows]  |            |             | [Blocks]   | [Blocks]      | [Rows]            |                | [%]     | [%]            |     |
| -lab12 | 28 select sql_id, | ,plan_ha      | 3479946888     | fnz5tdg7qrjn8    | 26396058     | NAGIOS            | 164.19       | 74.70     | 3.1576             | 0       | 488     | 52         | 0           | 0          | 0 0           | 32 759            | Lab128         | 5       |                | 5 * |
| SELEC  | CT COUNT(*) FI    | ROM HZ        | 4166349253     | 59k0ny7w5        | 40064658     | APPS              | 139.32       | 61.07     | 0.0287             | 0       | 4 860   | 4 860      | 1           | C          | 25 855 200    | 4 860             |                | 4       |                | ł.  |
| SELEC  | CT NVL(MIN(PS     | S.DUE_D       | 503502052      | b498z9sg0        | 27016974     | APPS              | 95.24        | 46.44     | 0.0004             | 0       | 254 096 | 254 097    | 4           | C          | 6 353 520     | 254 096           | XXINTNAL05     | 3       |                | 3   |
| SELEC  | CT CASH_POS       | TED_FL        | 3159890070     | d8gwadyy5        | 14895361     | APPS              | 66.01        | 29.46     | 0.0003             | 856 012 | 428 021 | 214 003    | 16          | 0          | 10 529 570    | 214 018           | e:SQLAP:frm    | 2       |                | 2   |
| SELEC  | CT R.Conc_Log     | jin_Id, R     | 404546429      | 7q4znysc1t       | 16686014     | APPS              | 64.17        | 2.01      | 0.0058             | 0       | 1 587   | 11 123     | 121         | 0          | 283 471       | 130               | e:FND:cp:ST    | 2       |                | 3   |
| SELEC  | CT SUM(L_COL      | UNT) FR       | 2886229678     | 99csrrfq0hrpf    | 21071028     | APPS              | 61.09        | 27.03     | 0.0001             | 856 845 | 856 844 | 856 845    | 16          | 0          | 3 455 232     | 856 844           | XXKASZOB21     | 2       |                | 2   |
| lab12  | 28 select indx,(k | ksleswts      | 3774271015     | gph5z07hg        | 112421917    | NAGIOS            | 41.19        | 19.13     | 0.4160             | 0       | 198     | 99         | 0           | 0          | 0 0           | 16 533            | Lab128         | 1       |                | 1   |
|        |                   |               |                |                  |              |                   |              |           |                    |         |         |            |             |            |               |                   |                |         |                |     |

Information about the schema where the command was executed and the OWNER of the objects will allow a more accurate analysis of queries performed in the monitored database. In the case presented below: the time of a single execution of the same query for different OWNER values is an order of magnitude different between the slowest and the fastest execution of the query. This is due to the fact that the table in the other schema is several times larger than the same table in the another schemas. Such information was obtainable only when information about the OWNER of the objects participating in the query is also collected by the applications.

Below, the page view in the SQL Details tab:

| III Databas | e Load Wai                                                                                                    | ts Latches SC     | QL Analyze SQL Deta   | ils SQL Plan Load      | Trends Compare       | Top SQL SQL       | 3D T  | op Day Slow SQLs | Perf Counters | OS Stat | 1               |               |                   |                      |                  |
|-------------|----------------------------------------------------------------------------------------------------|-------------------|-----------------------|------------------------|----------------------|-------------------|-------|------------------|---------------|---------|-----------------|---------------|-------------------|----------------------|------------------|
| 18093552    | 189335526 From. 🖹 2021/05/01 00:00 lbs. 🖹 2021/07/04 23:59 📋 - 🖹 😰 Group by plan Group by Day 👻 🗋 Online values Refrest Find SQL |                   |                       |                        |                      |                   |       |                  |               |         |                 |               |                   |                      |                  |
| STATEMEN    | IT TEXT                                                                                                    |                   |                       |                        |                      |                   |       |                  |               |         |                 |               | View Session      | History E Print Prev | iew Q Format SQL |
| select *    | ilect * FROM DEFLUS_TAB1 HEERE SNAP_ID=1                                                                                         |                   |                       |                        |                      |                   |       |                  |               |         |                 |               |                   |                      |                  |
| SQL STATI   | SQL STATISTICS (SQL ID: 4az1m6cipv6)                                                                                             |                   |                       |                        |                      |                   |       |                  |               |         |                 |               |                   |                      |                  |
| Date        | Plan hash                                                                                                    | Parsing schema    | Elapsed Time          | Cpu Time               | Rows processed       | Fetches           |       | Executions       | Parse Calls   |         | Disk Reads      | Disk Reads    | Buffers Get       | Buffer Quality       | Elapsed Time     |
|             |                                                                                                    |                   | [Seconds]             | [Seconds]              | [Rows]               | [Rows]            |       |                  |               |         | [Blocks]        | [MB]          | [Blocks]          | [%]                  | [Seconds]        |
| 2021-06-10  | 2180838784                                                                                                    | ABC               | 0.0155                | 0.0155                 |                      | 0                 | 25    | 25               |               | 25      |                 | 0 MB          | 241               | 96.4                 | 0.0006           |
| 2021-06-10  | 2180838784                                                                                                    | ARTUR             | 0.0520                | 0.0329                 |                      | )                 | 20    | 20               |               | 20      | 36              | 3 MB          | 9 539             | 96.4                 | 0.0026           |
| 2021-06-10  | 2462600778                                                                                                    | DBPLUS_REP        | 0.0145                | 0.0027                 |                      | )                 | 34    | 34               |               | 34      | 1               | 5 0 MB        | 354               | 95.7                 | 0.0004           |
| 2021-06-10  | 2462600778                                                                                                    | ABC               | 0.0014                | 0.0014                 |                      | 0                 | 16    | 16               |               | 16      |                 | 0 0           | 16                | 100.0                | 0.0001           |
| 2021-06-10  | 2462600778                                                                                                    | ARTUR             | 0.0017                | 0.0017                 |                      | )                 | 7     | 7                |               | 7       |                 | 0 MB          | 0                 | 0                    | 0.0002           |
|             |                                                                                                    |                   | •                     |                        |                      |                   |       |                  |               |         |                 |               | ·                 |                      |                  |
| Explain p   | lan Graph                                                                                                    |                   |                       |                        |                      |                   |       |                  |               | Shown   | nultiple charts | Compare Plans | 2462600778 (DBPLU | IS_REP) ▼            | dd to SQL Plan   |
| Show        | plan obj                                                                                                    | ects for 2462     | 600778                |                        |                      |                   |       |                  |               |         |                 |               |                   |                      | 23               |
| -Ovne       | CT STATEMEN                                                                                                    | I ( Cost - 9 , By | nes - 0 . Cardinaling | - 0 . Search Columns - | 0.)                  |                   |       |                  |               |         |                 |               |                   |                      |                  |
| ė           | TABLE ACCES                                                                                                    | S (BY INDEX RO    | WID) DBPLUS_TAB1 (    | Cost - 9 , Bytes - 205 | 56 , Cardinality - 2 | 2 , Search Column |       |                  |               |         |                 |               |                   |                      |                  |
|             | LINDEX                                                                                                    | (RANGE SCAN) DE   | BPLUS_TAB1_SNAP_ID    | ( Cost - 1 , Sytes - 0 | , Cardinality - 242  | , Search Columns  | - 1 ) |                  |               |         |                 |               |                   |                      |                  |

If objects from different schemas are indicated in the execution plan for a given query, the information is presented in the Explain plan tab together with the execution plan.

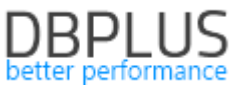

| Explain plan Graph |                                                                                                    |
|--------------------|----------------------------------------------------------------------------------------------------|
| -Cwners: ABC, ARTU | ts for 3791460739<br>R<br>(Cost - 103, Bytes - 0, Cardinality - 0, Search Columns - 0)               |
| -HASH JOIN ( ce    | st - 103 , Eytes - 56430 , Cardinality - 270 , Search Columns - 0 )                                  |
| -TABLE AC          | CESS (FULL) ABC.DBPLUS_TAB1 ( Cost - 3 , Bytes - 100 , Cardinality - 1 , Search Columns - 0 )        |
| TABLE AC           | CESS (FULL) ARTUR.DBPLUS_TAB1 ( Cost - 99 , Bytes - 29430 , Cardinality - 270 , Search Columns - 0 ) |
|                    |                                                                                                    |

Similarly, by presenting information on the Show Plan Objects page, using the DBPLUS query parser, the User can precisely indicate where in the query the object that belongs to the OWNER selected in the table.

| SQL TEXT (HASH VALUE: 2910210970)                                                                       | Objects Explorer Parse SQL Query | ~ ⊅         | EXPLAIN PLAN (PLAN HASH: 3799460739) | X Close Plan Objects                                                                                    |    |
|----------------------------------------------------------------------------------------------------|----------------------------------|-------------|--------------------------------------|----------------------------------------------------------------------------------------------------|----|
| 1920<br>700<br>AUTO:.dojis.tal b<br>MEDI :.dogis.tal b<br>MEDI :.dogi.d :.b.rsp_14<br>AUD b.ensp_14 = 1 |                                  |             |                                      | -Overen: ARC, ARCOM<br>SCHLOT STATURED( (Gene - 100, Rynes - 0, Genimality - 0, Pearth Columns - 0)<br> | 53 |
| OBJECTS USED IN EXPLAIN PLAN                                                                            |                                  |             |                                      | INDEXES FOR SELECTED OBJECT ABC.DBPLUS_TAB1                                                             |    |
| Туре                                                                                                    | Owner                            | Object Name |                                      | Owner Name                                                                                              |    |
| TABLE                                                                                                   | ABC                              | DBPLUS_TAB1 | No indexes found                     |                                                                                                    |    |
| TABLE                                                                                                   | ARTUR                            | DBPLUS_TAB1 |                                      |                                                                                                    |    |

# 1.2. Logical Standby Monitoring

Logical Standby monitoring has been added in the latest version. Online monitoring is possible in the application from the Dashboard level. Monitoring depending on the source of data download has been added in two variants:

- Standby base monitoring from the Primary base.
- monitoring of the Standby database from data directly from the Standby database.

#### Monitoring Logical Standby from the Primary database

This mode is started automatically after detection of a Logical Standby configuration, when a database with the Primary role is added to the monitoring.

Information about the Standby status is visible on the Dashboard screen by clicking the Repl Status icon or selecting the **Standby Status** tab from the side menu.

Standby monitoring data is visible in two sections:

- Primary Database
- Standby Database

The Primary section has information related to monitoring the status of the Primary database from which data is replicated to the Standby databases. The section provides information about:

- NAME name of database,
- HOSTNAME database server name,
- OPEN MODE Open Mode
- PROTECTION MODE the data protection mode that is currently in force in the database,
- FORCE LOGGING whether the database is in forced login mode,
- CURRENT SCN currently processed change number, contains null if base is not in OPEN MODE,
- SWITCHOVER STATUS indicates whether switching is allowed,
- FS FAILOVER STATUS failover state,
- DATAGUARD BROKER whether the DataGuard configuration is managed by a broker,
- DATABASE ROLE database role
- LAST SEQUENCE NUMBER the last file the sequence number on the PRIMARY database side.

| Primary database |          |            |                 |               |             |                   |                    |                  |               |                      |  |
|------------------|----------|------------|-----------------|---------------|-------------|-------------------|--------------------|------------------|---------------|----------------------|--|
| Name             | Hostname | Open Mode  | Protection Mode | Force Logging | Current SCN | Switchover Status | FS Failover Status | Dataguard Broker | Database Role | Last Sequence Number |  |
| TERRAN           | rod      | READ WRITE | MAXIMUM PERFOR  | YES           | 23951866    | TO STANDBY        | DISABLED           | DISABLED         | PRIMARY       | 367                  |  |
|                  |          |            |                 |               |             |                   |                    |                  |               |                      |  |

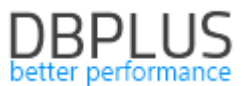

Information on the status of Standby databases is presented in the Standby database section. All this information comes from the system views available in the Primary database, therefore it may be presented with a delay in the PRIMARY database and on the Performance Monitor application level.

| Standby database informa<br>Configuration Wizard. | Q Standby database information collection has not been enabled. The presented information is collected from the PRIMARY database. Change the settings by extending the monitoring to the STB database in DBPLUS Configuration Wizard. |                 |            |           |               |                       |                         |                     |  |  |  |  |  |  |
|---------------------------------------------------|----------------------------------------------------------------------------------------------------|-----------------|------------|-----------|---------------|-----------------------|-------------------------|---------------------|--|--|--|--|--|--|
| Standby database                                  |                                                                                                    |                 |            |           |               |                       |                         | \$                  |  |  |  |  |  |  |
| StandBy<br>Name                                   | Database Role                                                                                                    | Repl.<br>Status | Dest<br>Id | Valid Now | Transmit Mode | Async Lag Delay [sec] | Async<br>Files To Apply | Async NextTime      |  |  |  |  |  |  |
| TERRANSTB                                         | LOGICAL                                                                                                    | ST              | 2          | YES       | ASYNCHRONOUS  | 84 359                | 1                       | 2021-07-08 13:48:37 |  |  |  |  |  |  |
|                                                   |                                                                                                    |                 |            |           |               |                       |                         |                     |  |  |  |  |  |  |

#### Monitoring Logical Standby downloaded directly from the views in the Standby database

When DBPLUS monitoring includes both the PRIMARY database and the Standby database, the application detects the configuration automatically and displays information directly from the Standby database.

| Primary databa        | ase              |       |            |                     |                 |      |                 |                |                 |              |          |               |         |          |            |         |            |       | \$               |
|-----------------------|------------------|-------|------------|---------------------|-----------------|------|-----------------|----------------|-----------------|--------------|----------|---------------|---------|----------|------------|---------|------------|-------|------------------|
| Name                  | Hostnam          | ie    | Open M     | lode P              | Protection Mode | Ford | ce Logging      | Current SCN    |                 | Switchover S | Status   | FS Failover S | itatus  | Dataguar | d Broker   | Dat     | abase Role | Last  | Sequence Number  |
| TERRAN                | rod              |       | READ WRITI | E MAXIMUM PERFOR YE |                 | YES  | 2               | 23751385       |                 | TO STANDBY   | DISABLED |               |         | DISABLED |            | PRIMARY |            | 366   |                  |
|                       |                  |       |            |                     |                 |      |                 |                |                 |              |          |               |         |          |            |         |            |       |                  |
| Standby datab         | Standby database |       |            |                     |                 |      |                 |                |                 |              |          |               |         |          |            |         |            |       |                  |
| Name                  | Database Role    | SI    | tatus      | Dest Id             | State           |      | Transmit Mode   | Last /<br>Sequ | Applied<br>ence | Applied SCN  | A        | pplied Time   | Lates   | t SCN    | Latest Ti  | ime     | Mining SCN |       | Mining Time      |
| TERRANSTB             | LOGICAL STAND.   |       |            | 2                   | IDLE            | A    | SYNCHRONOUS     | 365            |                 | 23737426     | 2021     | 1-07-08 13:48 | 2373742 | 6        | 2021-07-08 | 13:48   | 23737427   | 2     | 2021-07-08 13:48 |
|                       |                  |       |            |                     |                 |      |                 |                |                 |              |          |               |         |          |            |         |            |       |                  |
| Registered Logs       | Processes        | Stats | Events     |                     |                 |      |                 |                |                 |              |          |               |         |          |            |         |            |       | ٥                |
| File Name             | Sequ             | ence  | Fir        | rst Change          | Next Chang      | je   | Timestam        | пр             | Dic             | t Begin      | 0        | Dict End      |         | Dict End |            | Thread  | Number     |       | Applied          |
| /data/oracledata/TERI | RA 366           |       | 2359178    | 33                  | 23737427        |      | 2021-07-08 13:5 | 51:56          | NO              |              | NO       |               | NO      |          | 1          |         | (          | CURRI | ENT              |
| /data/oracledata/TERI | RA 365           |       | 2348641    | 19                  | 23591783        |      | 2021-07-07 22:0 | 03:31          | NO              |              | NO       |               | NO      |          | 1          |         |            | YES   |                  |
| /data/oracledata/TERI | RA 364           |       | 2337123    | 33                  | 23486419        |      | 2021-07-07 10:0 | 03:44          | NO              |              | NO       |               | NO      |          | 1          |         | ,          | YES   |                  |
| /data/oracledata/TERI | RA 363           |       | 2324462    | 26                  | 23371233        |      | 2021-07-06 22:0 | 03:30          | NO              |              | NO       |               | NO      |          | 1          |         |            | YES   |                  |

Information about the Standby status is visible on the Dashboard screen after clicking the **Repl Status** icon or selecting the **Standby Status** tab from the side menu.

Standby monitoring data is visible in two sections:

- Primary Database
- Standby Database

The Primary Database section contains information related to standby monitoring that relates to the Primary database where data is replicated to the standby databases. The section in this configuration is completed with data that comes directly from the views from the Standby database. This information is refreshed automatically every 30 seconds, in the same way as other data displayed on the Dashboard screen. Information about the PRIMARY database is the same for each variant and is described above.

The Standby Database section contains information from the standby views. Description of the columns presented in the section:

- NAME name of Standby base,
- DATABASE ROLE the role of the Standby base,
- STATUS status based on DBPLUS monitoring,
- DEST ID Standby database ID from the base PRIMARY,
- STATE status of the data replication process to the Standby database,
- TRANSMIT MODE data transmission type
- LAST APPLIED SEQ sequence number that points to the last log file processed
- APPLIED SCN all transactions below this SCN have been processed,
- APPLIED TIME time the last transaction was processed,
- LATEST SCN the highest SCN sent to the replication process,
- LATEST TIME time of sending the highest SCN,
- MINING SCN SCN number last processed by the BUILDER process,
- MINING TIME time to process the SCN by the BUILDER process.

After selecting a specific Standby database on the list, additional tabs related to the efficiency of the data replication process to Standby are presented.

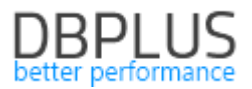

#### **Register Logs Tab**

Contains information on archived logs registered on the standby database side. Description of the columns presented in the tab:

- FILE\_NAME path and name of the archived log file,
- SEQUENCE sequence number for a given log file on the standby side,
- FIERST\_CHANGE change number for the given log file,
- NEXT\_CHANGE revision number for the next log file,
- TIME\_STAMP log file registration time,
- DICT\_BEGIN indicates whether the beginning of the dictionary build is in this log file,
- DICT\_END indicates if the end of dictionary compilation is in this log file,
- THREAD log file thread id,
- APPLIED information about the status of a given log file.

| Registered Logs        | Processes                  | Stats        | Events   |                     |                     |                     |            |          |          |               | ۵       |
|------------------------|----------------------------|--------------|----------|---------------------|---------------------|---------------------|------------|----------|----------|---------------|---------|
| File Name              | Seq                        | uence        | 1        | irst Change         | Next Change         | Timestamp           | Dict Begin | Dict End | Dict End | Thread Number | Applied |
| /data/oracledata/TERRA | 366                        |              | 23591    | 783                 | 23737427            | 2021-07-08 13:51:56 | NO         | NO       | NO       | 1             | CURRENT |
| /data/oracledata/TERRA | 365                        |              | 23486    | 419                 | 23591783            | 2021-07-07 22:03:31 | NO         | NO       | NO       | 1             | YES     |
| /data/oracledata/TERRA | 364                        | 364 23371233 |          | 23486419            | 2021-07-07 10:03:44 | NO                  | NO         | NO       | 1        | YES           |         |
| /data/oracledata/TERRA | cledata/TERRA 363 23244626 |              | 23371233 | 2021-07-06 22:03:30 | NO                  | NO                  | NO         | 1        | YES      |               |         |

#### Processes Tab

It presents information about the status of services responsible for the process of data transfer to the Standby database. This view is useful for diagnosing performance problems with the data replication process in the Standby database. Description of the columns presented in the tab:

- SID the session id for the process,
- TYPE role a given process is responsible for in the replication process,
- STATUS description of the current action that a given process performs,
- HIGH SCN the highest identifier of LCRs processed by the given process.

|    | Registered Logs Processes | Stats | Events |             |                                                               |          |   |  |  |  |
|----|---------------------------|-------|--------|-------------|---------------------------------------------------------------|----------|---|--|--|--|
|    | SID                       |       |        | Туре 🗸      | Status                                                        | High SCN |   |  |  |  |
|    | 99                        |       |        | APPLIER     | ORA-16116: brak zadań                                         | 22243576 | * |  |  |  |
| 87 |                           |       |        | COORDINATOR | ORA-16116: brak zadań                                         | 22387422 |   |  |  |  |
|    | 88                        |       |        | BUILDER     | ORA-16116: brak zadań                                         | 22387415 |   |  |  |  |
|    | 86                        |       |        | READER      | ORA-16240: Oczekiwanie na plik dziennika (nr wątku 1, nr sekw | 22387422 |   |  |  |  |
|    | 107                       |       |        | APPLIER     | ORA-16116: brak zadań                                         | 15158626 |   |  |  |  |
|    | 82                        |       |        | PREPARER    | ORA-16116: brak zadań                                         | 22387414 |   |  |  |  |

#### Stats Tab

It presents information about the current status (refreshed once every 30 seconds) of statistics related to the process of data replication to the Standby database. Description of the columns presented in the tab:

- NAME name of the given statistic,
- VALUE the statistic value.

| ٥     | ¢                                  |
|-------|------------------------------------|
| Value |                                    |
| 9912  | ^                                  |
| 34994 |                                    |
| 0     |                                    |
| 147   |                                    |
| 0     |                                    |
| 134   | +                                  |
|       | Value         Value           9912 |

#### Events Tab

Contains information about events related to the processing of changes on the standby database side. This view is used to determine the cause of errors that occur while processing changes on the side of the Standby database. Description of the columns presented in the tab:

• EVENT\_TIMESTAMP – time of logging an entry to the log,

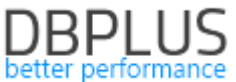

- START SCN SCN number associated with the transaction launched on the PRIMARY database side,
- CURRENT SCN SCN number associated with the change on the PRIMARY side, if the log contains an
  error, the line indicates which log file contains the source of the problem,
- COMMIT SCN SCN change number commit on the PRIMARY database side,
- STATEMENT content of the query what was the processing at the time of the error event,
- STATUS description of the reason for the change not being transferred to the Standby base
- SRCCONNAME indicates the name of the PRIMARY database where the transaction was
  - performed.

| •                                      |             |            |                                     |                                 |            |   |
|----------------------------------------|-------------|------------|-------------------------------------|---------------------------------|------------|---|
| Registered Logs Processes Stats Events |             |            |                                     |                                 | 3          | ¢ |
| Event Timestamp Start SCN              | Current SCN | Commit SCN | Statement                           | Status                          | SrcConName |   |
| 2021-07-01 22:03:32 22247682           | 22247683    | 22247686   | grant select,insert on sys.ora_temp | ORA-16227: DDL skipped due to m | TERRAN     | ^ |
| 2021-07-01 22:03:31 222247501          | 22247502    | 22247505   | grant select,insert on sys.ora_temp | ORA-16227: DDL skipped due to m | TERRAN     |   |
| 2021-07-01 22:03:32 22247973           | 22247974    | 22247977   | grant select,insert on sys.ora_temp | ORA-16227: DDL skipped due to m | TERRAN     |   |
| 2021-07-01 22:03:32 22248078           | 22248079    | 22248082   | grant select,insert on sys.ora_temp | ORA-16227: DDL skipped due to m | TERRAN     |   |
| 2021-07-01 22:03:32 22248202           | 22248203    | 22248206   | grant select,insert on sys.ora_temp | ORA-16227: DDL skipped due to m | TERRAN     |   |
| 2021-07-01 22:03:32 22248493           | 22248494    | 22248497   | grant select,insert on sys.ora_temp | ORA-16227: DDL skipped due to m | TERRAN     | - |

#### Extended monitoring – Standby database configuration

In a situation where only the PRIMARY database is added to the monitoring, the Performance Monitor application allows the User to extend the monitoring with information on Standby coming directly from the Standby database.

To do this, complete the configuration from the level of the DBPLUS Configuration Wizard installed on the Windows server together with the DBPLUS Performance Monitor application.

After starting the Configuration Wizard program, go to the PRIMARY database settings, and then from the Standby DBs tab, complete the configuration for the Standby databases. If there are many Standby bases assigned to a given PRIMARY base, add configurations for the next Standby using the Add another standby option. The user should have the minimum rights: CONNECT and SELECT\_CATALOG\_ROLE.

| DBPLUS Performance Monitor for ORA                                   | CLE- system configurator                                        |                                              |              | - 🗆 X                      |
|----------------------------------------------------------------------|-----------------------------------------------------------------|----------------------------------------------|--------------|----------------------------|
| System architecture<br>List of DPM components and it's avail         | ailability and activity                                         |                                              |              | Version 2021.2.1           |
| Monitored Databases                                                  | Database connection details<br>Oracle database                  | nr monitoring purposes                       |              | ×                          |
| ✓ 2 databases monitored                                              | Connection login Conne                                          | ection properties Export Stand               | dby DBs      |                            |
| TERRAN/rod                                                           | Standby List                                                    | TERRAN                                       | ~            | Add another standby        |
| XE/DESKTOP-HR1BE66                                                   | Included in Monitoring                                          | Yes                                          | ~            |                            |
|                                                                      | Connection Type                                                 | Basic ~                                      | •            |                            |
|                                                                      | Host name                                                       | 192.168.1.140                                | SID          | TERRAN                     |
|                                                                      | Connect by                                                      | SID ~                                        | Service name |                            |
|                                                                      |                                                                 |                                              | TCP Port     | 1522                       |
|                                                                      | Authentication                                                  | Oracle Authentication                        | $\sim$       |                            |
|                                                                      | User name<br>Password                                           | user_STB                                     |              |                            |
|                                                                      | 1 435 1014                                                      | ••••                                         |              |                            |
|                                                                      |                                                                 |                                              |              |                            |
| Add another database                                                 | Save Test conne                                                 | ction Remove database from                   | n monitoring | Close                      |
| Please click on the Configuration system. The wizards lets you inclu | Wizard to install/repair DBPLU<br>ude oracle databases in monit | IS Performance Monitor<br>oring process too. | Re           | fresh Configuration Wizard |

Important! Such additional configuration is not associated with the need to purchase an additional DBPLUS Performance Monitor license.

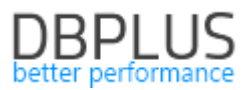

## 1.3. Anomaly Monitor

#### Anomaly Report

As part of the Anomaly Monitor module, which presents information about problems detected in the monitored database, a reporting module is available. The reporting module is available under the **Report** button.

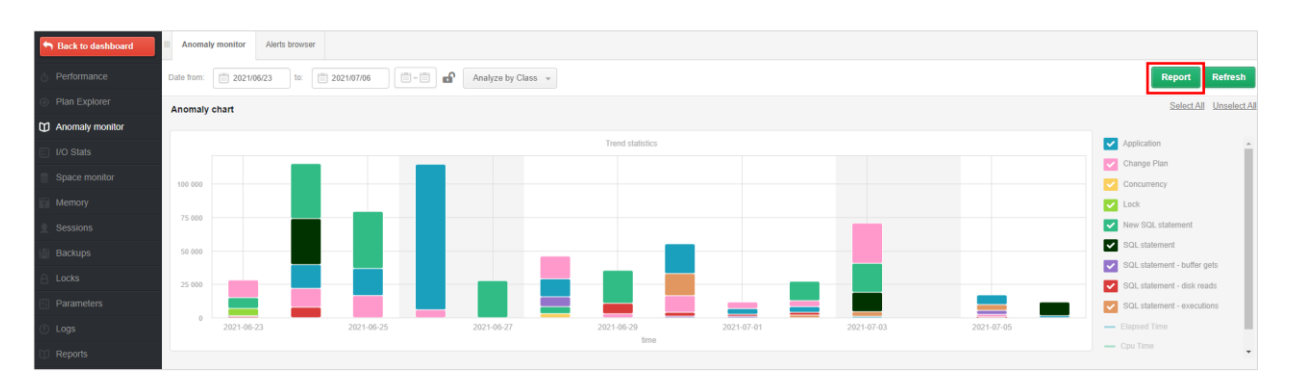

A report from a given period can be generated using a saved template (TEMPLATE), which has been predefined in DBPLUS, or the User can configure his own report.

Each User can add their own templates or edit existing ones added by other Users. Predefined DBPLUS templates cannot be modified.

In the further part of the configuration, the User can set the language in which the report will be generated, the date range for which the reports will be generated, the name of the report and the file.

The report is divided into chapters that contain specific types of graphs. The chapters correspond to the charts available from the DBPLUS application. When the User selects the entire chapter using the checkbox, it will automatically not be taken into account when generating the report.

#### DatabaseLoad

It allows to generate a chart of database performance over a given period of time.

# TopWaits

It allows to generate a chart in two variants:

- Top Waits
- Selected Waits

In the case of **Top Waits**, the chart will show the top expectations that occur in the database over a given period of time. As part of the configuration, the User may indicate the number of waits to be included in the chart and select the option that will display a summary of the data visible on the chart.

The Selected Waits option allows to generate a chart for waits specified by the User.

#### Loadtrends

The charts in this chapter provide a long-term presentation of the main performance statistics. Thanks to LoadTrends, it is possible to estimate whether the recent performance changes in the database are bringing the expected effect.

#### I/O Stats

The graphs available on the screen allow the User to report the performance of the disk array. The user can select all I / O performance indicators available in the application.

#### OS Stats

This chapter allows the User to generate graphs that show the utilization of the CPU on the database.

#### Space Size

It allows to generate a chart of the size of the monitored database. The application also allows the User to generate a graph that shows the size of the Tablespace specified by the User. Selecting the additional Show summary option will generate a summary for a given chart in a tabular form.

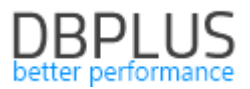

## Main Performance Problem

This chapter was also available in previous versions of the application. Currently, it is possible to configure the visibility of query plans in the report for problems related to queries.

#### Update of problem classes

In the DBPLUS performance Monitor application, the Anomaly Monitor menu presents information on the problems detected in the monitored database. Problems are grouped into classes. In case of problems related to increasing a given Wait level, they will be named according to the class of the given Wait. Of course, if the problem is not related to the wait, the name of the class has been predefined by DBPLUS analysts so far.

#### Improved Change Plan alerts

One of the most common problems with database query performance is changing the execution plan. In the Anomaly Monitor module, the application indicates when a plan change causes a performance problem. In the latest version, we have tightened the indication of performance problems about plan change in case the plan change occurs several times during a single snap. As part of the improvement, a special algorithm has been added to check whether the plans on which the query works allow raising an alert and reporting anomalies.

Note !! The report cannot be run on IE (Internet Explorer).

#### 1.4. General Improvements

# 1.4.1. Comparing Explain Plan

In the latest version of the application, we improved the way of showing differences in plans. When the query uses many execution plans in the DBPLUS Performance Monitor application, in the SQL Details tab, it is possible to compile performance statistics for each plan as well as use the Compare plans function to compare the differences between individual execution plans.

In the application, the difference between the plans is marked in yellow. In the case when the performance plan consists of many lines, the comparison of both plans is difficult, therefore, in order to facilitate the comparison of statements, "artificial" lines are inserted in the plan in some places.

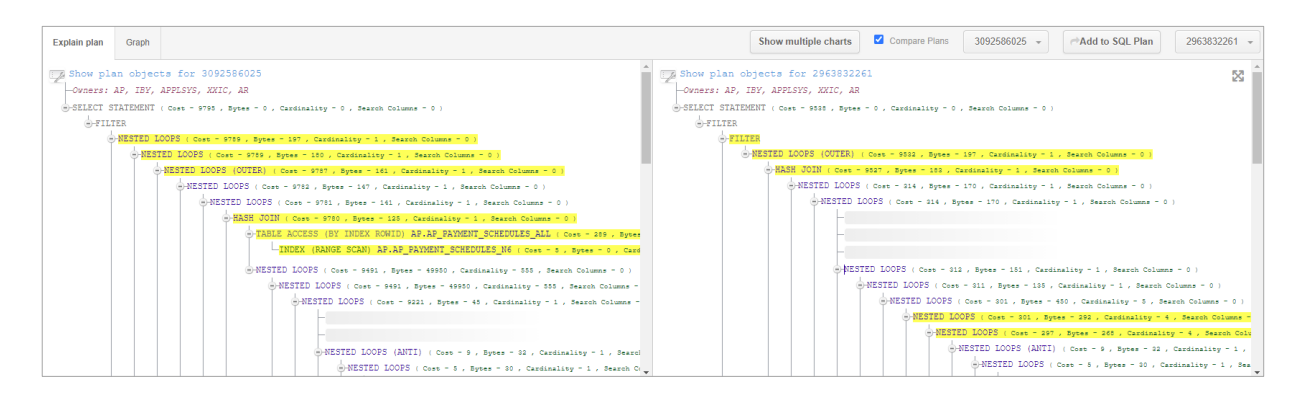

#### 1.4.2. Full screen

An option has been added to the application that presents charts and execution plans on the entire screen. The functionality is available after clicking on the "full screen" button visible in the upper-right corner of the chart / execution plan.

# DBPLUS

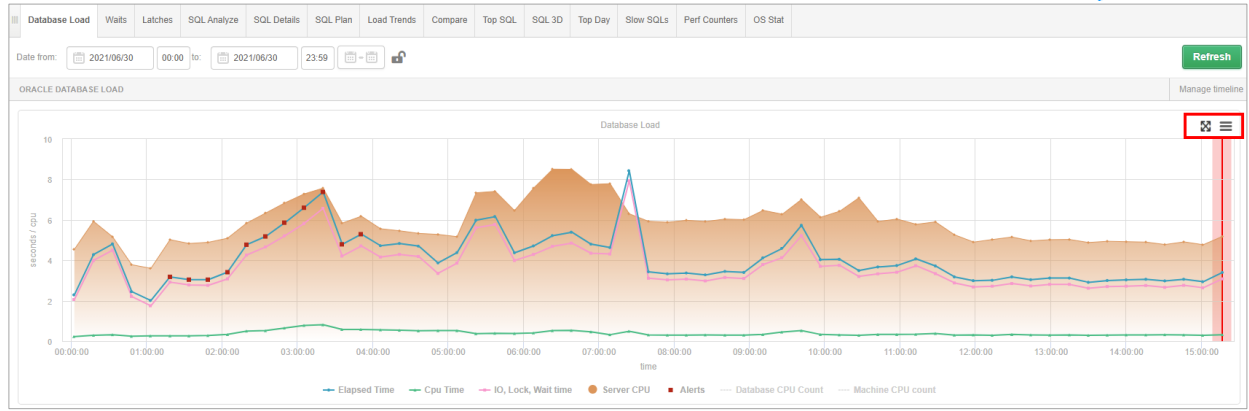

# The option is available for the single plan view as well as for the Compare Plans option.

| Explain plan Graph                                                                                                    | Show multiple charts Compare Plans 2971448781 - Add to SQL Plan 1406635509 -                                                                                                    |
|----------------------------------------------------------------------------------------------------|----------------------------------------------------------------------------------------------------|
| <pre>Show plan objects for 2971448781 Overan: ZX Overan: ZX Overan</pre> | <pre>Show plan objects for 1406635509 Conner: ZK Overset: ZK UVENEE STITLEMENT ( curs - 44, Symes - 5, Cardinality - 0, Smarth Columns - 0) UVENTE XLINKS_STMMAAY UVENEE STITLEMENT ( curs - 4, Symes - 10, Cardinality - 1, Smarth Columns - 0) UVENTE (SAMDES (SX) UXLINKS_STMMAAY UVENEE (SAMDES SCAN) IXLINKS_STMMAAY UVENEE (SAMDES SCAN) IXLINKS SCAN) UVENEE (SAMDES SCAN) IXLINKS SCAN) UVENEE (SAMDES SCAN) IXLINKS SCAN) UVENEE (SAMDES SCAN) UVENEE (SAMDES SCAN) UVE</pre> |

After clicking on the "full screen" icon, the information contained in the inquiry plans will be displayed in full screen in a new browser window. This will greatly facilitate the possibility of analyzing query plans.

| O DBPlus - Performance Monitor × +                                                                                                    |                                        | • - • ×                                                                                                    |
|----------------------------------------------------------------------------------------------------|----------------------------------------|----------------------------------------------------------------------------------------------------|
| C      A Niezabezpieczona   sqlmon.intercars.local/DPMOracle/explain_plan.aspx     A                                                                                                    |                                        | Pa 🖈 🚺 E                                                                                                    |
| QUERY HASH: 51141286, SID: FK01                                                                                                    | 2971448781 +                           | 1409635509 +                                                                                                    |
| Order: EX     Order: EX     Order: EX | vsh Columne = 4 )<br>= <b>4 :</b><br>} | Over: EX     Over: EX     Over: EX |

# 1.4.3.Small fixes and improvements

As part of the latest update, we added minor permissions and fixes:

# Session history presentation in the SORT tab

On the session history screen (path: Session menu> Session / Sort / Undo history), after selecting the session identifier - SID in the filter, the SORT tab displayed an incorrect view without information about the SORT space used by the session. The problem has been corrected.

# Additional information about the columns in the index

Information about the details of the columns included in the index has been added to the Show Plan Objects screen for index objects. Additional information such as "Unique value" or "Density" will help verify that the columns are correctly ordered in the index.

| DB     | ΡΙ    | LUS     |
|--------|-------|---------|
| better | perfo | prmance |

| NUME       Open And And And Section 2       Open And And Section 2       Open And And Section 2       Section 2       S                                                                                                    |                                                            |                              |             |                                    |                                      |                  |                            |                                 |  |  |  |
|----------------------------------------------------------------------------------------------------|------------------------------------------------------------|------------------------------|-------------|------------------------------------|--------------------------------------|------------------|----------------------------|---------------------------------|--|--|--|
| Setting in the setting in the setting    | SQL TEXT (HASH VALUE: 803499563)                           |                              | Obje        | cts Explorer 🛛 Parse SQL Query 🗸 🛱 | EXPLAIN PLAN (PLAN HASH: 1635416733) |                  |                            | X Close Plan Object             |  |  |  |
| INCRETIONALICAL CALCANA         INCRETIONALICAL CALCANA         TARK       CALCANA       CALCANA <td colspan="10"><pre>start<br/>* * * * * * * * * * * * * * * * * * *</pre></td>                                                                                                    | <pre>start<br/>* * * * * * * * * * * * * * * * * * *</pre> |                              |             |                                    |                                      |                  |                            |                                 |  |  |  |
|                                                                                                    | OBJECTS USED IN EXPLAIN PLAN                               |                              |             |                                    | INDEXES FOR SELECTED OBJECT CALLC    | ENT.JC_CALL_DATA |                            |                                 |  |  |  |
| TABLE     CALLEENT     CALLEENT     CALLEENT     CALLEONT     CALLEONT       Option Control     CALLEONT     CALLEONT     CALLEONT     CALLEONT     CALLEONT       Option Control     CALLEONT     CALLEONT     CALLEONT     CALLEONT     CALLEONT       Option Control     CALLEONT     CALLEONT     CALLEONT     CALLEONT     CALLEONT       Option Control     CALLEONT     CALLEONT     CALLEONT     CALLEONT     CALLEONT       Option Control     CALLEONT     CALLEONT     CALLEONT     CALLEONT     CALLEONT       Option Control     Tampa Control     CALLEONT     CALLEONT     CALLEONT     CALLEONT       Option Control     Tampa Control     CALLEONT     CALLEONT     CALLEONT     CALLEONT       Option Control     Tampa Control     CALLEONT     CALLEONT     CALLEONT     CALLEONT       Option Control     Tampa Control     CALLEONT     CALLEONT     CALLEONT     CALLEONT     CALLEONT       Option Control     Tampa Control     Tampa Control     CALLEONT     CALLEONT     CALLEONT     CALLEONT       CALLEONT     Tampa Control     Tampa Control     Tampa Control     CALLEONT     CALLEONT     CALLEONT     CALLEONT       CALLEONT     Tampa Control     Tampa Control <t< td=""><td>Туре</td><td>Owner</td><td></td><td>Object Name</td><td>Own</td><td colspan="5">Owner Name</td></t<>                                                                                                    | Туре                                                       | Owner                        |             | Object Name                        | Own                                  | Owner Name       |                            |                                 |  |  |  |
| olicEnt     pic_OLL_ONT       OBJECT     CLICENT     CLICENT <t< td=""><td>TABLE</td><td>CALLCENT</td><td>IC_CALL_DAT</td><td>A</td><td>CALLCENT</td><td></td><td colspan="5">IC_CALL_DATA_CALLID_IDX</td></t<>                                                                                                    | TABLE                                                      | CALLCENT                     | IC_CALL_DAT | A                                  | CALLCENT                             |                  | IC_CALL_DATA_CALLID_IDX    |                                 |  |  |  |
| pic_LCENT     pic_LLEDAT_CALLSTANT_DAX       CALLECT CALL_CATA_CALLSTANT_DAX       CALLECT CALL_CATA_CALLSTANT_DAX       CALLECT CALL_CATA_CALLSTANT_DAX       CALLECT CALL_CATA_CALLSTANT_DAX       CALLECT CALL_CATA_CALLSTANT_DAX       CALLECT CALL_CATA_CALLSTANT_DAX       CALLECT CALL_CATA_CALLSTANT_DAX       CALLECT CALL_CATA_CALLSTANT_CALL       CALLECT CALL_CATA_CALLSTANT_CALL       CALLECT CALL_CATA_CALLSTANT_CALL       CALLECT CALL_CATA_CALLSTANT_CALLSTANT_CALLST                                                                                                    |                                                            |                              |             |                                    | CALLCENT                             |                  | PK_IC_CALL_DATA            |                                 |  |  |  |
| Operations         Delaster INDEX_CALL_DDAX_CALL_DD         Image: Call participant of the participant of the partitetee of the participant of the partitetee of the participant of t |                                                            |                              |             |                                    | CALLCENT                             |                  | IC_CALL_DATA_CALLSTART_IDX |                                 |  |  |  |
| Operations         Operations                                                                                                    |                                                            |                              |             |                                    |                                      |                  |                            |                                 |  |  |  |
| Vieweiter         Peaktion         Peaktion         Type         Length         Utilipie refere         Density         Lannahyzet         Sample area           Culture         4         4000 APCAR2         0.000         5.000000000000000000000000000000000000                                                                                                    | Object columns Details for INDEX CALLO                     | CENT.IC_CALL_DATA_CALLID_IDX |             |                                    |                                      |                  |                            | Load object properties (slower) |  |  |  |
| Column         Paction         Type         Length         Observations         Operation         Last analyzed         Sample state           CALLID CALLSCOMO         4         ARCLAR2         6         6         5         10         000000000000000000000000000000000000                                                                                                    | Control by country hame                                    | _                            |             |                                    |                                      |                  |                            |                                 |  |  |  |
| CALLED         1         VRRCHAR2         0         51152         0.00000/17/2021-96-20 22:91.5         21           CALLEGENO         2         LUMBER         22         2         0.0000000/02:149-20 22:91.5         3         3           CALLSFART         3         TMESTAMP(7)         1         4.46 240         0.00000000/02:149-20 22:91.5         9.574.5                                                                                                    | Column                                                     | Position                     | Туре        | Length                             | Unique values                        | Density          | Last analyzed              | Sample size                     |  |  |  |
| 2         UMBER         22         22         0.00000000000000000000000000000000000                                                                                                    | CALLID 1                                                   | VA                           | ARCHAR2     | 100                                | 5 911 552                            | 0.00000475       | 2021-06-28 22:09:15        | 21 67                           |  |  |  |
| 3 TNESTANP(7) 11 44840 0.00000002/2021-06-02.22:01:5 9.574.59                                                                                                    | CALLSEQNO 2                                                | NU                           | UMBER       | 22                                 | 22                                   | 0.0000000        | 2021-06-28 22:09:15        | 8 30                            |  |  |  |
|                                                                                                    | CALLSTART 3                                                | ra                           | MESTAMP(7)  | 11                                 | 4 426 240                            | 0.0000000        | 2021-06-28 22:09:15        | 9 574 55                        |  |  |  |

#### Presentation of the BINDs

In the SQL Details tab, to verify the parameters with which the query is triggered, display the query with the Online value option. In this case, for a given query plan (if this information is in the database), information will be presented in the Explain Plan tab. The application will present up to 10 values of each parameter. It should be remembered that if the query is executed simultaneously from many sessions, each of them may have a different date formatting set.

| III Database                                                            | Load Waits                                                                                                    | Latches SQL A     | sQL Detail          | s SQL Plan       | Load Trends Comp     | are Top SQL      | SQL 3D Top Day | Slow SQLs F   | erf Counters C | S Stat           |       |         |                    |                    |                |  |
|-------------------------------------------------------------------------|----------------------------------------------------------------------------------------------------|-------------------|---------------------|------------------|----------------------|------------------|----------------|---------------|----------------|------------------|-------|---------|--------------------|--------------------|----------------|--|
| 257274743                                                               |                                                                                                    |                   |                     |                  |                      |                  |                |               |                |                  |       |         | <b>2</b> o         | Inline values Refr | esh Find SQL   |  |
| STATEMENT                                                               | View Session (listory =   Print Perview Q   Format SQL                                                                                                    |                   |                     |                  |                      |                  |                |               |                |                  |       |         |                    |                    |                |  |
| SELECT GR                                                               | SELECT GRU_T.KOD FROM GRU_T.TCM_GRU_T NREEE TOM_GRU_T.GRU_T.KOD AND TOM_GRU_T.TOM_KOD152 AND GRU_T.MSK-DECODE(:51 ,'T','X','G') CREER BY GRU_T.KOD                                                              |                   |                     |                  |                      |                  |                |               |                |                  |       |         |                    |                    |                |  |
| 50. EXITISTICS (50. ID: Bejthrepship) Grid view: General statistics + O |                                                                                                    |                   |                     |                  |                      |                  |                |               |                |                  | \$    |         |                    |                    |                |  |
| Plan hash                                                               | hash Parsing schema Elapsed Time Cpu Time Rows processed Petrles Executions Parse Calls Disk Reads Disk Reads Disk Reads Disk Reads Uniter Caulity Versions count Module Outline category Elapsed Time per Exec |                   |                     |                  |                      |                  |                |               |                |                  |       |         |                    |                    |                |  |
| 434371058                                                               | TERIN                                                                                                    | 6 045             | 4 3 294.6           | 104 766 8        | 51 152 184 13        | 47 407 40        | 2 90 64        | 2 778 09      | B 6 079        | MB 1 455 174 103 | 100.0 | )       | B JDBC Thin Client | DEFAULT            | 0.0001         |  |
| 3757328946                                                              | TERIN                                                                                                    | 12                | 0 5.7               | h 218.8          | 30 295 514           | 76 68            | 4 68           | 3 <b>4</b> 01 | 2 31           | MB 1 838 697     | 99.8  | 8       | JDBC Thin Client   | DEFAULT            | 0.0002         |  |
| Explain pla                                                             | n Graph                                                                                                    |                   |                     |                  |                      |                  |                |               |                |                  |       | Compare | Plans 434371       | 1058 ¥ 🗠           | dd to SQL Plan |  |
| Show                                                                    | plan objects                                                                                                    | for 434371        | 58                  |                  |                      |                  |                |               |                |                  |       |         |                    |                    | 23             |  |
| -Owner                                                                  | TERIN<br>T STATEMENT ()                                                                                                    | Cost - 11 , Bytes | - 0 , Cardinality - | 0 , Search Colu  | uns = 0 )            |                  |                |               |                |                  |       |         |                    |                    |                |  |
|                                                                         | ESTED LOOPS (                                                                                                    | Cost - 11 , Byte  | - 92 , Cardinality  | - 4 , Search Co  | umum = 0 )           |                  |                |               |                |                  |       |         |                    |                    |                |  |
|                                                                         | -NESTED LOO                                                                                                    | PS ( Cost - 11 ,  | Bytes - 92 , Cardin | ality - 7 , Sear | ch Columna - 0 )     |                  |                |               |                |                  |       |         |                    |                    |                |  |
|                                                                         | -INDEX                                                                                                    | (RANGE SCAN)      | IOW_GRU_T_PK ( Co:  | nt - 4 , Sytes - | 98 , Cardinality - 1 | , Search Columns | - 1 )          |               |                |                  |       |         |                    |                    |                |  |
|                                                                         |                                                                                                    |                   |                     |                  |                      |                  |                |               |                |                  |       |         |                    |                    |                |  |
|                                                                         | 18000 8000                                                                                                    | on (ny runny i    | onio, ono_i ( coi   | e i , syster ,   | , cardinarity 1      | Search Column    | • /            | _             |                |                  |       |         |                    |                    |                |  |
| -Faran                                                                  | eters list<br>:B2(VARCHAR2(3)                                                                                                    | 2)): 'A33DD0',    | 'AF1A54','D98889    | ','GOSTA9','A2   | EDA3','9D3F1A','I    | 91379','CF8491   | ,'ADE007' 🕥    |               |                |                  |       |         |                    |                    |                |  |
| II L                                                                    | B1 (VARCHAR2 (3)                                                                                                    | 2)): 'T'          |                     |                  |                      |                  |                |               |                |                  |       |         |                    |                    |                |  |
|                                                                         |                                                                                                    |                   |                     |                  |                      |                  |                |               |                |                  |       |         |                    |                    |                |  |

#### SQL Details

In some customers monitoring the Oracle database, the information about the query did not have calculated basic performance statistics such as Elapsed Time or CPU Time. This is usually because the TIMED\_STATISTICS parameter is set to "FALSE" at the database level. A message has been added to the SQL Details page to inform you about such an event.

| 1496155715                                                                      | i                                                                                                    |                                                                                                |                                                                                                    |                                                                                                 |                                                                                                    |                                                                                           |                                                                                                    |                                                                                                    |                                                                                                  |                                                                                                 |                                                                                                    | 2                                                                                      | Online values Refres                                                                                                    | Find SQL                                |
|---------------------------------------------------------------------------------|----------------------------------------------------------------------------------------------------|------------------------------------------------------------------------------------------------|----------------------------------------------------------------------------------------------------|-------------------------------------------------------------------------------------------------|----------------------------------------------------------------------------------------------------|-------------------------------------------------------------------------------------------|----------------------------------------------------------------------------------------------------|----------------------------------------------------------------------------------------------------|--------------------------------------------------------------------------------------------------|-------------------------------------------------------------------------------------------------|----------------------------------------------------------------------------------------------------|----------------------------------------------------------------------------------------|----------------------------------------------------------------------------------------------------|-----------------------------------------|
| STATEMENT                                                                       | TEXT                                                                                                    |                                                                                                |                                                                                                    |                                                                                                 |                                                                                                    |                                                                                           |                                                                                                    |                                                                                                    |                                                                                                  |                                                                                                 |                                                                                                    |                                                                                        | Print Preview                                                                                                    | Q, Format SQL                           |
| MERGE /*+<br>AFLAGS, ST<br>1), 1, GRE<br>DBMS_STATS<br>S.BLOCKS,<br>SQL STATIST | dynamic_samplin;<br>TATUS, SID, SERIJ<br>KATEST (T.ROWCHT,<br>&_INTERNAL.GET_TZ<br>'TRUE') ELSE NUI<br>TRCS                                                                                                    | g(ST 4) dynamic_<br>AL#, FART#, BO#<br>M.INSERTS), LEA<br>ABLE_BLOCK_COUNT<br>LL END * NVL(TS. | <pre>sampling_sst_odn() FROM ( SELECT /*+ ST((M.INSERTS + M (U.NAME, O.NAME, 1 BLOCKSIZE, :B6))</pre> | ST) */ INTO STAN<br>no_expand dynam<br>.DELETES + M.UPI<br>NULL, NULL, 'IRU<br>OSIZE, 0.0BJ# 00 | S_TARGET¢ ST USIN<br>uic_sempling (4) dy<br>NATES), GREATEST(T<br>(E') WHEN S.TYPE¢<br>NJ¢, O.TYPE¢ TYPE¢ | G (SELECT STALM<br>namic_sampling<br>.ROWCNT, (T.ROM<br>= 5 THEN DBMS_3<br>, 32 AFLAGS, 0 | ENESS, OSIZE, OBJ<br>est_odn */ DECOL<br>ACNT + M.INSERIS<br>STAIS_INTERNAL.SE<br>STATUS, :B5 SID, | <pre>P#, TYPE#, CASE W<br/>E(BITAND(T.FLAGS<br/>- M.DELETES))))<br/>GGMENT_NUMBER_BLO<br/>:B4 SERIAL#, NU</pre> | REN STALENESS ><br>,16), 16, ROUND<br>/ (T.ROWCNT + 0.<br>CKS(T.TS\$, T.FII<br>IL PART\$, WOLL F | LOG(0.01, NVL(LC<br>( LOG(0.01, NVL(<br>01))), 0.01)),<br>Z#, T.BLOCK#, S.<br>NO#, TO_NUMBER(P. | C_STALE_PCT, :81<br>LEAST( 100, GREAT<br>1), -100.0) STALE<br>TYPE#, S.CACHEHIN<br>VALCHAR) LOC_STAL | )/100) THEN 12<br>EST( 0.01, (DE<br>NESS, CASE WHE<br>T, NVL(S.SPARE<br>E_PCT FROM SYS | <pre>8 ELSE 0 END + AFLJ<br/>CODE (BITAND (M.FLAGS<br/>N T.FILE# = 0 THEN<br/>1,0), 0.DATAODJ#,<br/>.SEG# 5, SYS.IS# Ti<br/>rid view: General</pre> | GS<br>,<br>tatistics → ⊅                |
| Q There                                                                         | There was found statistics with not collecting Elasped Time or Cpu Time. Please verify settings for TIMED_STATISTICS parameter on database or on session level. This parameter specifies whether or not statistics related to time are collected in database |                                                                                                |                                                                                                    |                                                                                                 |                                                                                                    |                                                                                           |                                                                                                    |                                                                                                    |                                                                                                  |                                                                                                 |                                                                                                    |                                                                                        |                                                                                                    |                                         |
| Plan hesh                                                                       | Elapsed Time<br>[Seconds]                                                                                                    | Cpu Time<br>[Seconds]                                                                          | Rows processed                                                                                        | Fetches<br>(Rows)                                                                               | Executions                                                                                                | Parse Calls                                                                               | Disk Reads                                                                                         | Diak Reads                                                                                                    | Buffers Get<br>(Blocks)                                                                          | Buffer Quality                                                                                  | Versions count                                                                                       | Module                                                                                 | Outline category                                                                                                    | Elapsed Time<br>per 1 Exec<br>[Seconds] |
|                                                                                 | 0                                                                                                    |                                                                                                |                                                                                                    |                                                                                                 | 1 000                                                                                                    |                                                                                           |                                                                                                    | 0                                                                                                    |                                                                                                  |                                                                                                 |                                                                                                    |                                                                                        |                                                                                                    |                                         |